## Abwesenheit in WebUntis eintragen

## Anleitung für Eltern/Erziehungsberechtigung

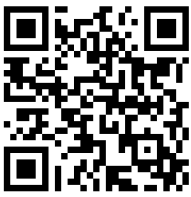

Öffnen Sie die App "Untis Mobile" und melden Sie sich mit Ihren Zugangsdaten als Eltern/Erziehungsberechtigte an. Weitere Hilfestellungen: <u>https://gefa.neumuenster.de/digital</u>

|    | 01:53 🕐 🏀 💿 🗣 🖬 🖨 42 %                   |
|----|------------------------------------------|
|    | ${\rm A}_{\rm st}$ GE Faldera Neumünster |
|    | Re Meine Termine                         |
|    | 중후 Sprechstunden                         |
| 2. | C Meine Abwesenheiten >                  |
|    | Schuljahreskalender                      |
|    |                                          |
| 1. | Start Stundenplan Mittellungen Profil    |
|    |                                          |

| Abwesenheiten             | ◎ ♥ 4 / 1 9 42 % | 3        | 01:54 🔍 🙈<br>C Eigene Abwesenheiten melder    | © ♥∡i ≟ 42 % |
|---------------------------|------------------|----------|-----------------------------------------------|--------------|
| 24. Feb 23. 50m           |                  | <u>,</u> | Kind                                          |              |
| Keine Abwesenhe           | iten             |          | Start<br>Mo. 03. März ③ 08:0                  | 0            |
| Hier erscheinen Ihre Abwe | Abwesenheiten    | 4.       | Ende<br>Mo. 03. März 🕓 16:1                   | 0            |
|                           |                  | 5.       | Abwesenheitsgrund<br>Bitte einen Grund wählen | >            |
|                           |                  | 6.       | Notiz<br>Einen Text hinzufügen                |              |
|                           |                  | ГТ       |                                               |              |
|                           |                  |          |                                               |              |
|                           |                  |          |                                               |              |
|                           |                  |          |                                               |              |
|                           |                  |          |                                               | _            |

- 1. Tippen Sie auf den Reiter "Start".
- 2. Tippen Sie auf "Meine Abwesenheiten".
- **3.** Tippen Sie auf das "+"-Zeichen.
- 4. Tragen Sie den Beginn und das Ende der Abwesenheit mit Tag und Uhrzeit ein. Wenn Sie Ihr Kind tageweise abmelden, können sie die Voreinstellung von 8 Uhr bis 16:10 Uhr eingestellt lassen. Wenn Sie ihr Kind stundenweise abmelden, notieren Sie bitte die Uhrzeiten so, dass wir wissen, wann ihr Kind an der GeFa eintrifft bzw. losgehen muss.
- Tippen Sie auf "Abwesenheitsgrund" und wählen Sie als den passenden Grund der Abwesenheit auf der Liste aus. Als Erziehungsberechtigte kommen folgende Gründe infrage:

- a) Arztbesuch (Arztbesuch)
- b) Durch Streik oder Unwetter verhindert (Bus-Streik / Höhere Gewalt)
- c) Krankmeldung
- d) Verspätung
- e) Abmeldung wegen privater Termine usw. (Sonstige Abmeldungen)
- f) Bewerbungsgespräch

Alle anderen Eintragungen sind der Schule vorbehalten und benötigen Absprachen.

- Im Feld "Notiz" tragen Sie bitte immer <u>eine kurze Erklärung</u> für die Lehrkräfte ein und <u>Ihren Namen</u> ein. (z. B. "Termin beim Kieferorthopäden, Maxim Mustermann")
- 7. Tippen Sie zum Schluss auf den Haken, um den Eintrag zu speichern.